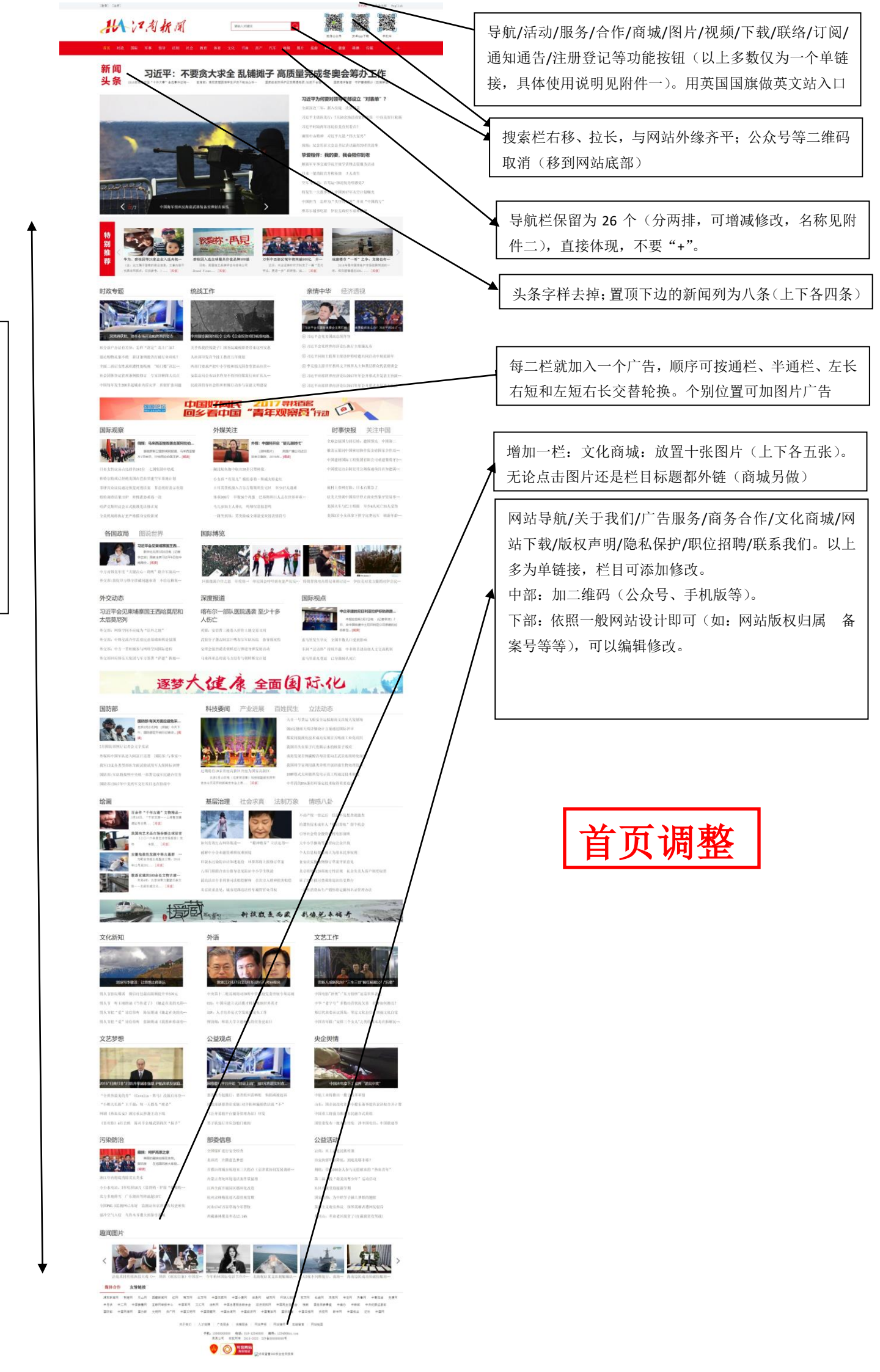

**12** 屏左 右,逐

一体现

导航栏

内容。

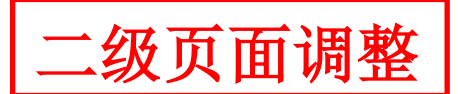

26 个栏目有 26 个二级界面,除图片、视频不需要改动外,其他 24 个如果 完全一样过于单调,我们建议:

一、9个栏目(行业资讯、名车荟萃、品牌博览、企业采风、车海拾贝、车 苑科普、车坛江湖、产业孵化、文化学苑)使用模板固有格式,除每两栏加广告 (方法同首页)外,其他不用做任何调整。

二、4个栏目(典藏老车、赛事活动、改装部落、摩托天地用一个布局)使 用模板固有格式,除每两栏加广告(方法同首页)外,仅做小调整(具体见<二 级页面调整1>)。

三、6个栏目(车游天下、车载艺廊、休闲娱乐、职业车模、文化创意、模型世界用一个布局)可否另换一个页面布局,建议按二级页面调整2。

四、4 个栏目(广告传媒、、运动之窗、商旅地产、品位生活(有车人家) 用一个布局)也希望换一种页面布局,建议按二级页面调整 3。

五、1个栏目(文化商城)做链接。

●机械 東体中工術 English 北江河新闻 网络人英雄同 前里 时政 田田 軍事 類等 法制 税税 田片 国际观察 时事快报 外棘关注 关注中国 各国际职 图说世界 副外交动态 深度报道 国际视点 经透现 环球走笔 国际观察 價詳:马来西亚建筑袭击某同拉伯国家王室或员图谋 与首页功能按钮一致,但每个都可以单独修改。 斯卫星新闻网络道,马来西征爱力7日表示。29年 最的马高少世域的七人立图袭击。 下部二维码和搜索处理同首页。 日本女性议员占比排名163位 七国集团中垦成 杜特尔特或已拒绝美国在巴拉思建空军基地计划 非律治众议院通过恢复死刑法案 单态统府表示收进 转校调查结果出炉 科梯道热道满一边 哈萨克斯坦设会正式把推定这样正案 底部二级导航栏去掉并上移与红色导航栏合并, 全美机场将执行更严格接身安检新规 美国一大车与大巴相随 可能至少3人死亡30人受伤 预留十二个子栏目。可以修改增减。 中书通讯与华政府说出自我副具有案件认该和解 患春琳,中国应在全球能源治理中发挥上导作用 关注中国 时事快报 外媒关注 启"婴儿潮时代 "文化中国 - 四治回春" 击 1996歳62月9日本(12) "文化中国・四面回声 每个栏目都可以单独更换自己栏目 LOGO。 A PARA 10-01-02-01-02-01-50-92-51 W145-55 **进科学家,近年中国科学进步出入意料** • 做表示题料中国来切协作报金砖国家合作近上新台阶 · 小女孩"有道儿"模仿泰勒·斯威夫特走红 你能:05版本"新闻十生活"提供私心视能掌上生活 土耳其货机输入吉尔吉斯斯坦住宅区 至少加入透着 中国建材国际工程集团有限公司承建葡萄牙220兆瓦… 中国大学和公司在研发使用人工智能方面已超越 ·体重500斤 早餐36个鸡蛋 巴基斯坦巨人志在世界 你阿尼哥会路保通项目在加德满都交接 • 被村上亦树红脸, 日本石質急了 •马凡参加主人养礼 药用收息似忽鸣 各国政局 图说世界 • 刘哲学会见来建立国王的政党总和太阳党总则 •中方对蔡美年度"关键决心。病焉"联合军演高-- 外交部:数促印方格守涉藏问题承诺 不恰达核·· 46.公司: 16415-17101 米山口口 15 = 13 46 > 161" 每两栏增加广告,方法同首页。 •外交部:据与国际社会一道继续打击"东西"恐~ 国际博览 外交动态 th Session of the 12<sup>1</sup> · PRRAFERENCESE - 外空部, 网络空间不应成为"法外之地" • 美国防部株条军船员遭知朗爆救 ·外交部;中部交流合作需要民意基础和舆论。 · 回报能源合作之思 印度将为确保问题首套· · 外交部,中方一层积极参与网络空间国际进程 - 1 · 从今回时后韩立下倒进行军力紧要"洪纳"。 杨洁篪会见美国国务御蒂勒森 • 特別普致电内塔尼亚胡讨论伊朗核问题 内容与首页一致,但所有内容均可单独修改。 深度据道 国际视占 · 英雄, 安倍晋三被卷入折价土地交易丑问 宏马用发生从业 全国主教人口研F ·武牧分子袭击阿富汗哪布尔军队队员 恐导 网"汉语热" 经供升温 中非将 索马里菲瓦曼道 已导致的人 与来西亚总理说与方没有与朝鲜断交计划 • 同當行爆布尔军队医院遭袭击 传来雕作声-· 案内加尔图片摘得: 经济透视 环球走笔 · 索马里爱生星来 全国平教人口受到影响 这研究起来联合词"南从强势势" 600 中埃议会合作及演算履复研讨会在开罗举行 秘书长遗查则再次试射弹道导弹的行为 • 非洲"汉语热"持续升温 中非终有建高级--医查围秘书检查促朝鲜得止发射活动 STALL C •阿尔及利亚与共尼斯重中应政治解决利比亚--AAM. 中国女军人派明近千人次参 > 市内加尔影片捕得过非电影电视节全马笑。 • "说头下的中国和俄罗斯"问语提影览者即, 级页面调整1 媒体合作 友情链接 개통하루터 원원터 곳식터 컴포하루터 신지 속기러 소가지 수로야유터 수 수가의 수고의 수로분들러 포하지구성수수 수로부터 곳니지 소하지 수프로운트운영수술 같아의 수로터센터 로스와 곳된다. 수는데 수로구전자 수로감운터 수로순구터 수로운드 环球人物网 东方冈 长城冈 未受网 辛龙冈 齐鲁冈 中看在城 支援网 学教, 1590020000 电话, 010-12340000 邮件, 1254500 東京公司 相反形象 2010-2023 107年655555335号

6-8 屏左右, 逐一体现导 航栏内容,每 栏目一格,每 格格式微调。 只要有些变 化就行。

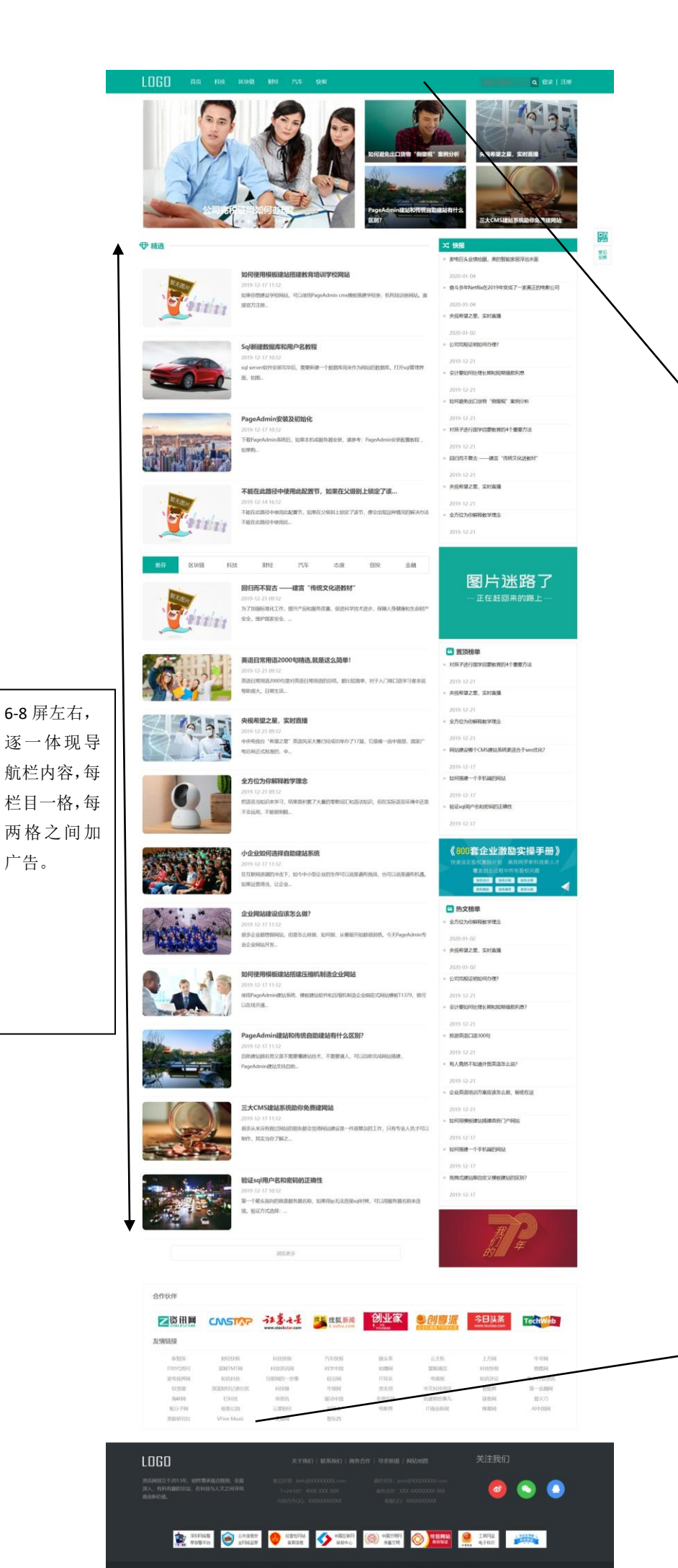

级页面调整 2

希望换一种网页布局 (如图片模式,技术人 员也可以自选比较方便 实施的其他模式)

顶部含导航栏要求与页面调整1一致。

底部与页面调整1一致。

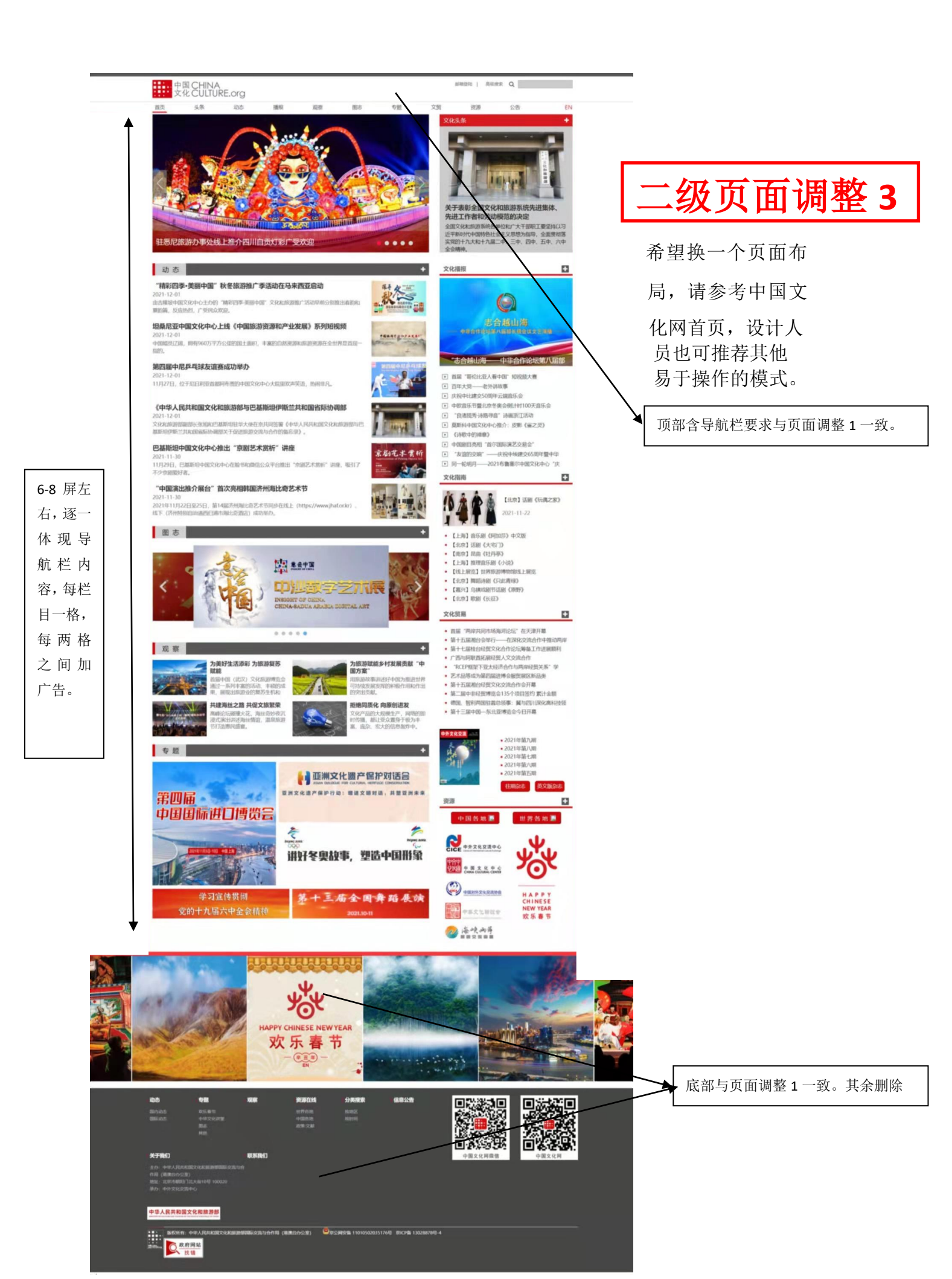

其他要求:

1、在网站中设立漂浮广告、对联、弹出广告。

2、置顶新闻调用各频道最重要资讯。录入时可手动确定是否首页置顶。焦点新闻调用各频道首条(置顶)资讯,录入时可手动确定是否进入焦点新闻。置顶新闻与焦点新闻不要重复。各频道新闻录入时涉及的赛事活动新闻应可手动确定是否在赛事活动新闻板块显示。

3、所有网页设计和添加一二级栏目、以及单页(内容页)设计 须确保网页的整齐度、美观度。

4、现在网站的字号似乎小了(感觉行距有点大),如可能需要 调整一下。

5、手机版首页以及所有二级页面的栏目在页面中没有体现(或 者是隐藏了),可否体现?

附件一: 功能按钮说明

导航---链接网站所有一二级栏目,点击分别进入二级三级页面。

活动——链接网站自身在国内外组织的所有活动列表,每个活动分别 设置活动介绍和在线报名,点击活动介绍链接活动方案。点击在线报 名,出现报名表,填写递交后出现"已完成报名"提示。

**服务**一链接网站提供所有服务列表,每个服务分别设置服务介绍和联 系。点击服务介绍链接活动服务内容方式等,点击联系,出现联系表 格,填写递交后出现"已收到服务申请,请等待客服人员与你联系" 提示。

合作---类似服务。

**商城---**链接文化商城。

图片----链接图库

视频一链接视频。

- 下载---支持下载图片/视频、管理文件、活动方案、服务资料等等。
- 联络----链接联络表格。
- 订阅----链接NEWSLETTER和推送新闻订阅表格。
- 通知通告---链接通知通告列表,点击进入内容页。
- 注册登录-----链接注册登记表格和登陆窗口。
- 英国国旗---点击链接英文站
- 附件二: 首页栏目列表

行业资讯、赛事活动、典藏老车、车游天下、名车荟萃、广告传媒、 改装部落、摩托天地、运动之窗、车载艺廊、休闲娱乐、模型世界、 品牌博览、文化创意、企业风采、车海拾贝、车苑科普、车坛江湖、 商旅地产、职业车模、网上商城、精美图库、火辣视频、品位生活(有 车人家)、产业孵化、文化学苑